### How to Access Successmaker and Math Assignments Bayview Elementary School

## Clever Dashboard

Click on "Savvas Easy Bridge"

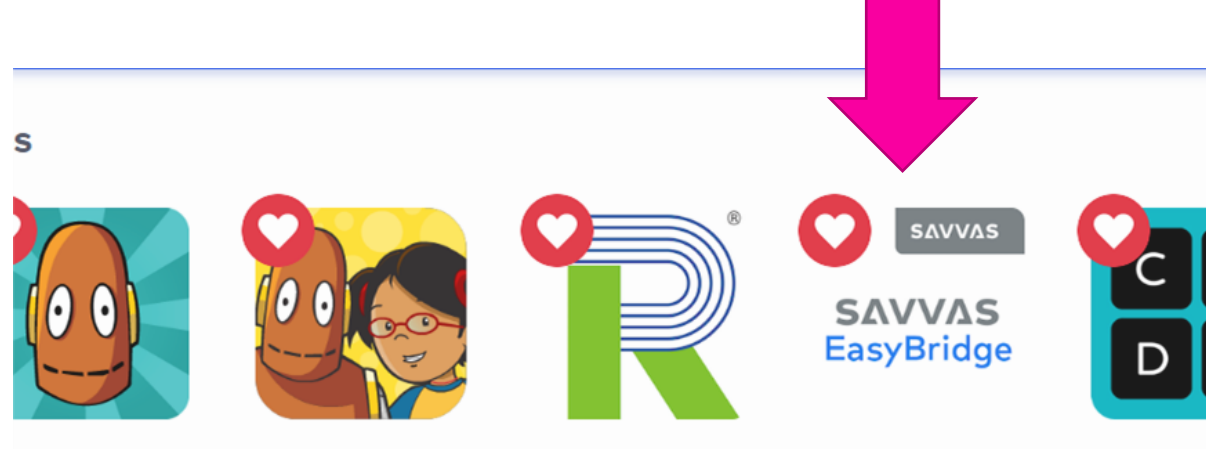

BrainPOP

BrainPOP Jr.

Renaissance

Savvas EasyBridge Code.c

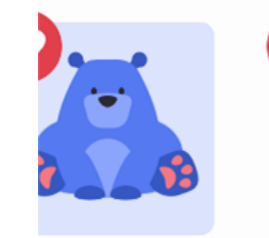

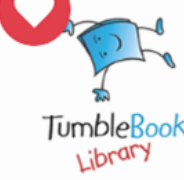

arcelo's Brainy Bunch

Tumblebooks

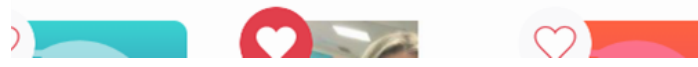

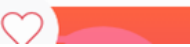

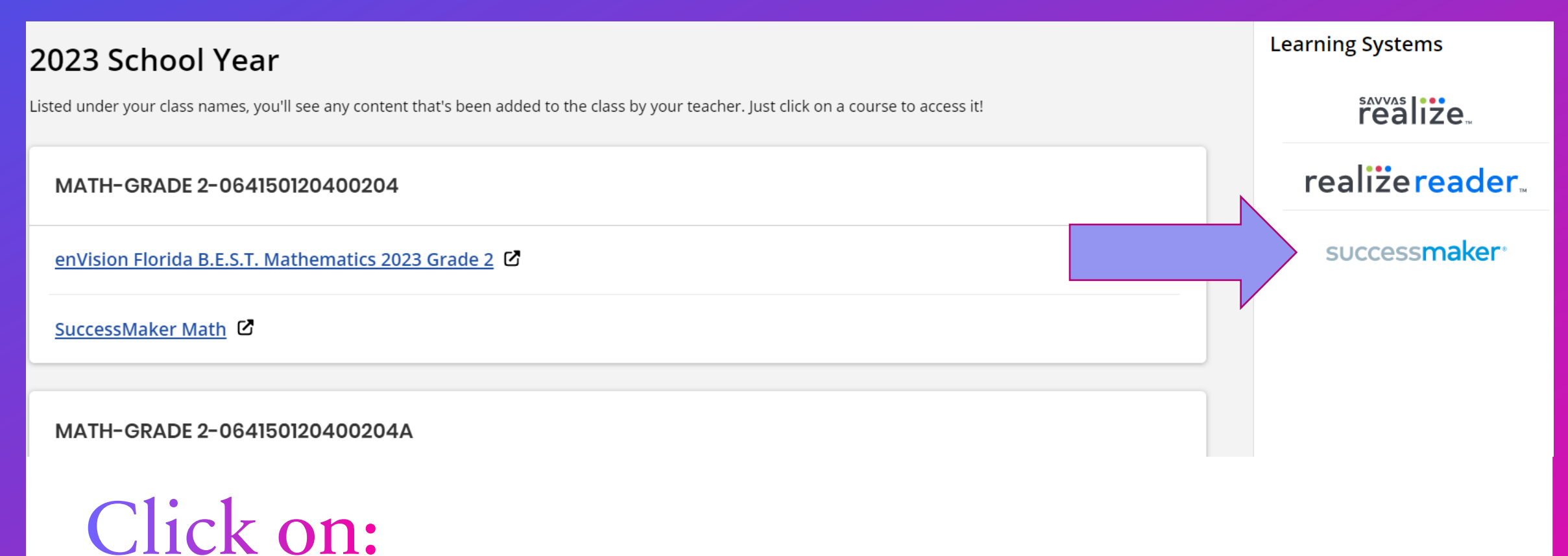

"Successmaker"

# Assignments/Explore

### Part of the Savvas Easy Bridge

#### 2023 School Year

Listed under your class names, you'll see any content that's been added to the class by your teacher. Just click on a course to access it!

MATH-GRADE 2-064150120400204

enVision Florida B.E.S.T. Mathematics 2023 Grade 2

SuccessMaker Math

MATH-GRADE 2-064150120400204A

Click on: "realize"

 This will bring you to two choices. Assignments and Explore

Learning Systems

realize.

realize reader.

successmaker<sup>®</sup>

### Realize Dashboard

 For assignments, click on "My Work"

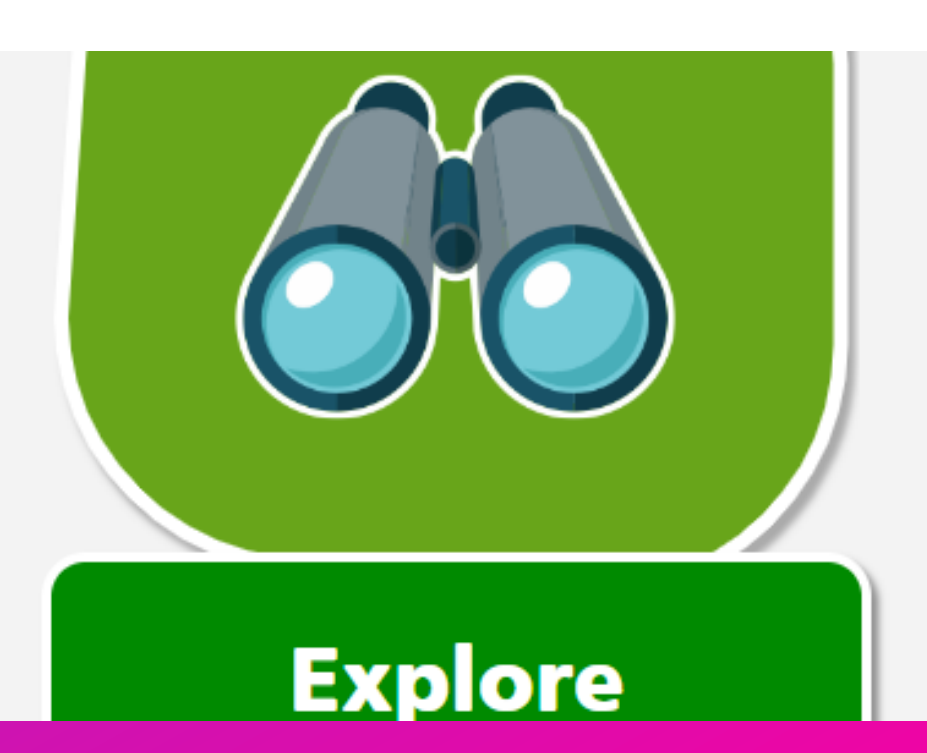

My Work

3/1/20XX

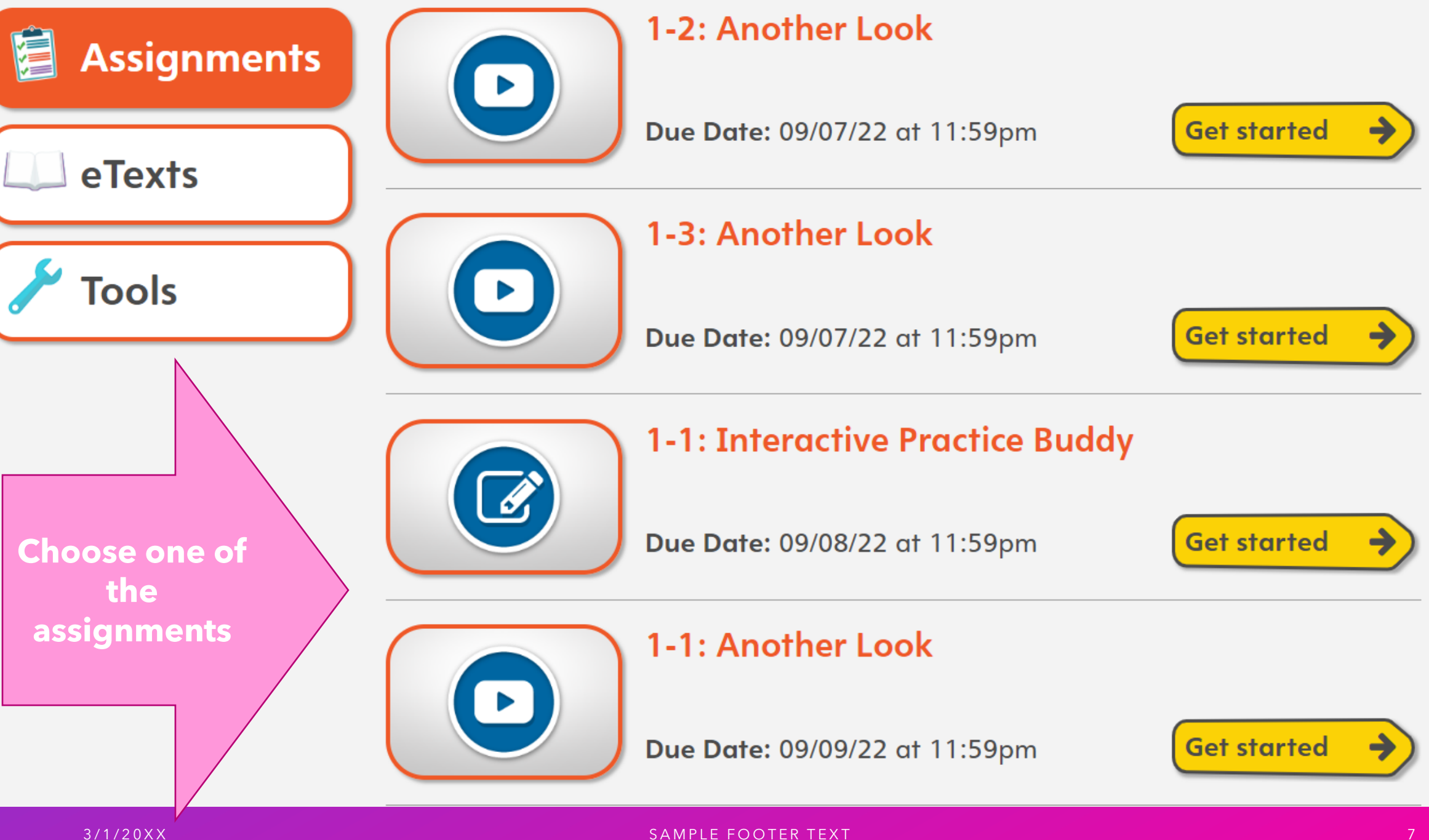

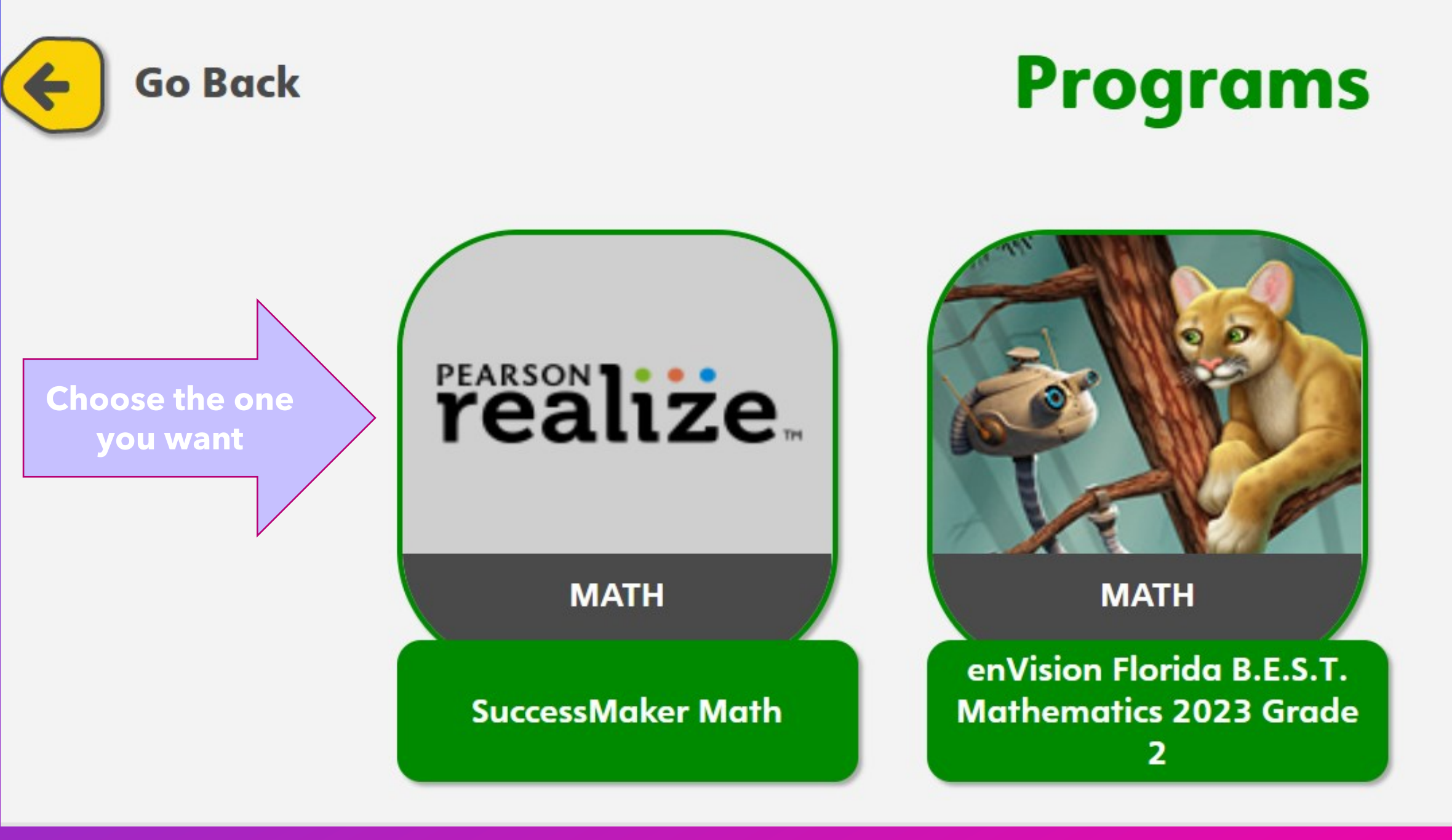